Revised 17<sup>th</sup> June 2016

# **RM Integris**

# **Exporting & Sending a CTF**

Anita.Pirie@redbridge.gov.uk

020 8708 8881 (Int. 88881)

LBR G2 support website: http://171.33.198.190/g2/Index.htm

## **Contents**

| Exporting a CTF file from RM Integris | 2 |
|---------------------------------------|---|
| Sending a CTF file                    | 7 |

## **Exporting a CTF file from RM Integris**

In order to send a CTF file to another school, you must first Export the file from your RM Integris Database.

**NOTE:** In order to export a student CTF file, the student record <u>MUST</u> have a specified Leave Date and Destination. If you do not know the destination, please select **Unknown/Other XXX/XXXX** from the destination drop down list.

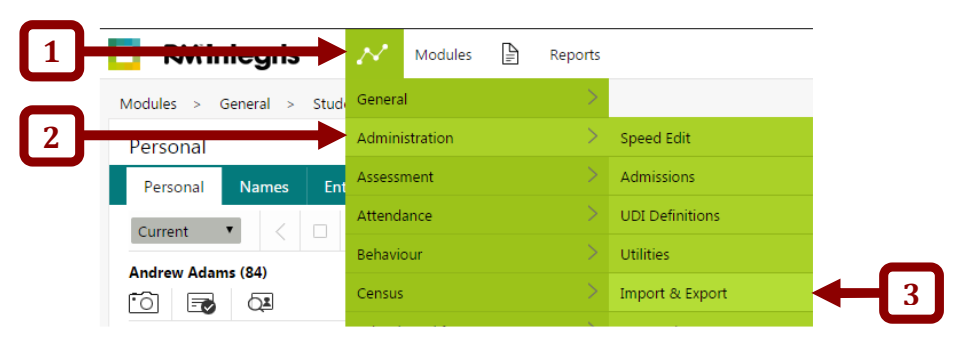

#### Navigate to Modules (1) > Administration (2) > Import & Export (3)

Click CTF Export...

| C RM Integri        | is N             | Modules     |         | Reports          | SOS              |              | දු | Mr User<br>Riverside Primary School |
|---------------------|------------------|-------------|---------|------------------|------------------|--------------|----|-------------------------------------|
| Modules > Administr | ation > Import   | t & Export  |         |                  |                  |              |    |                                     |
| Import & Export     |                  |             |         |                  |                  |              |    |                                     |
|                     | Please select th | he Import/E | xport U | Itility that you | require from the | e list below | v: |                                     |
|                     | CTF Export       | ]           |         |                  |                  |              |    |                                     |
|                     | CTF Import       |             |         |                  |                  |              |    |                                     |
|                     | Key Stage Expor  | rts         |         |                  |                  |              |    |                                     |
|                     | Pupil Premium I  | mport       |         |                  |                  |              |    |                                     |

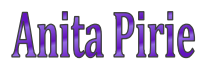

#### Select 'School to School Transfer – for Leavers' (1) option and click Next (2).

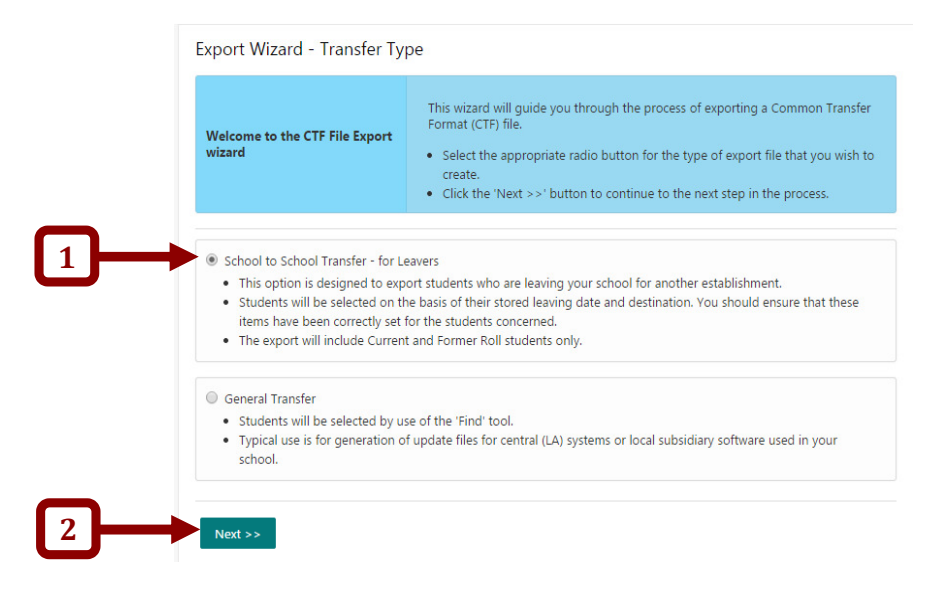

Select the **Destination School (3)**, enter the **Leave Date (4)** then click **Refresh (5)** and **Next (6)**...

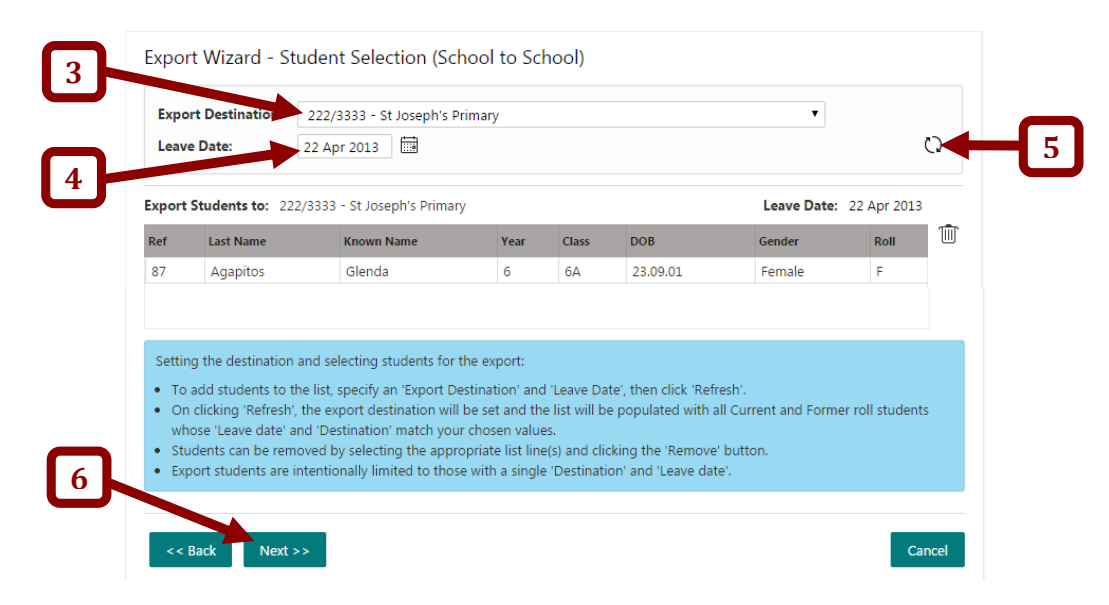

The following screen will appear. Click on **Select All** (1) and **Next** (2).

| Number of Students: 1                                                                                                    |                   |
|----------------------------------------------------------------------------------------------------|-------------------|
| <ul> <li>This table lists data sections that can be included in your CTF export file.</li> <li>By default, the main data sections are selected for export.</li> <li>You can modify export choices by use of the checkboxes, and top screen menu option</li> </ul> | ns.               |
| Available Data Sections                                                                                                    | Include in Export |
| Basic Details                                                                                                    |                   |
| Looked After                                                                                                    |                   |
| SEN History                                                                                                    |                   |
| Student Address                                                                                                    |                   |
| Contact Details                                                                                                    |                   |
| Attendance History                                                                                                    |                   |
| Key Stage Assessments                                                                                                    | Ø                 |
| Key Stage 1 Test Data (2005 onwards)                                                                                                    |                   |
| School History                                                                                                    |                   |
| FSM History                                                                                                    |                   |
| Student Phones                                                                                                    |                   |
| Student Email                                                                                                    |                   |
| Extended Contact Details                                                                                                    |                   |
| Extended Student Details                                                                                                    |                   |
| Medical Details                                                                                                    |                   |
| Public Details                                                                                                    |                   |

The summary screen will now appear allowing you to double check the information you have chosen to export. If you are satisfied that this information is correct, click **Download Now...** 

| port Summary                                                                              |                                                                                  |                                                      |                                   |                                                                                                    |        |
|-------------------------------------------------------------------------------------------|----------------------------------------------------------------------------------|------------------------------------------------------|-----------------------------------|----------------------------------------------------------------------------------------------------|--------|
| CTF Export File:                                                                          | 3170000_CTF_2223                                                                 | 333_002.XML                                          |                                   |                                                                                                    |        |
| Destination:                                                                              | 222/3333 - St Josep                                                              | oh's Primary                                         |                                   |                                                                                                    |        |
| Export Started:                                                                           | 16th December at 1                                                               | 10:00:17                                             | User:                             | Not Specified IT Unit                                                                               |        |
| Data Sections selecte                                                                     | d for export                                                                     |                                                      |                                   |                                                                                                    |        |
| Basic Details                                                                             |                                                                                  |                                                      |                                   |                                                                                                    |        |
| Looked After                                                                              |                                                                                  |                                                      |                                   |                                                                                                    |        |
| SEN History                                                                               |                                                                                  |                                                      |                                   |                                                                                                    |        |
| Student Address                                                                           |                                                                                  |                                                      |                                   |                                                                                                    |        |
|                                                                                           | s information about the                                                          | export file's co                                     | ontent:                           |                                                                                                    |        |
| e summary provide<br>Details listed includ<br>If you wish to keep<br>Please review the si | e; destination informati<br>a reference copy of the<br>ammary; if satisfied, you | ion, selected Da<br>summary, sele<br>a should save y | ata Secti<br>ect the p<br>our CTF | ons and selected Students.<br>rint option at the top of the screen.<br>file to a suitable location. | oad No |

The CTF will then be downloaded, in compressed zip form, to the PC's Downloads folder. You will need to navigate to the PC's download folder in order to unzip the file before uploading it to the S2S website.

When in the Downloads folder, right click on the zip file and select Extract All ...

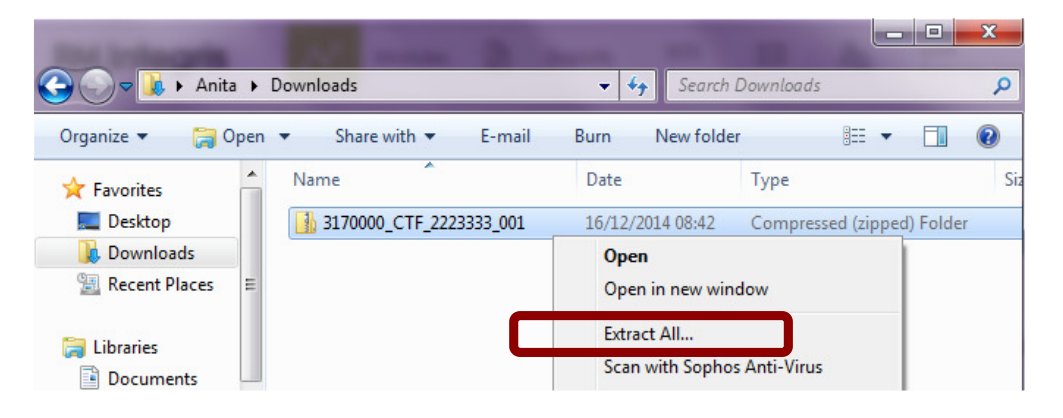

The file is automatically set to extract to the Downloads folder but you may change the destination if you wish by clicking on **Browse**...

Click Extract ...

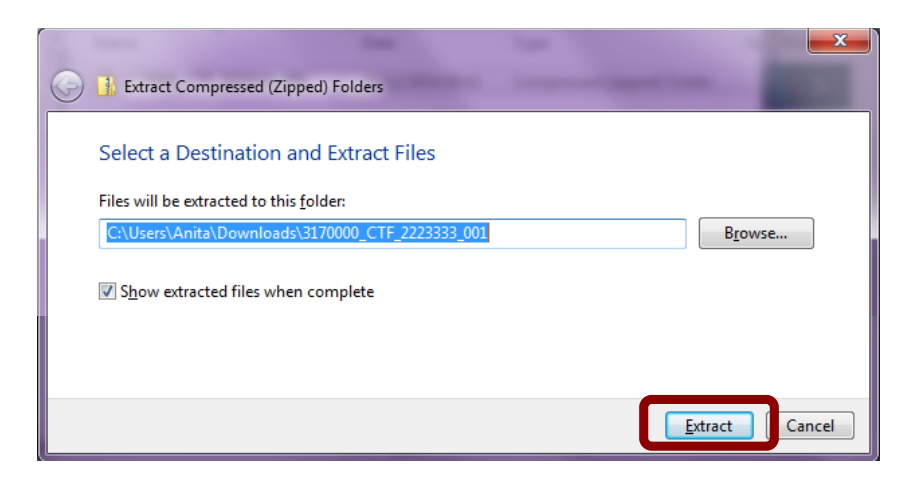

| -                              |                  |                            | x   |
|--------------------------------|------------------|----------------------------|-----|
| Downloads 🕨                    | 👻 🍫 Search l     | Downloads                  | Q   |
| Include in library 🔻 Share wit | h 🔻 Slide show   | » 📰 🕶 🗍                    | 0   |
| Name                           | Date             | Туре                       | Siz |
| 3170000_CTF_2223333_001        | 16/12/2014 12:35 | File folder                |     |
| 3170000_CTF_2223333_001        | 16/12/2014 08:42 | Compressed (zipped) Folder |     |

You will now find an unzipped version of the downloaded folder in the chosen destination...

Open this folder to view the CTF file which will now need to be uploaded to the S2S site.

| Name                    | Date modified    | Туре         |
|-------------------------|------------------|--------------|
| 3170000_CTF_2223333_001 | 16/12/2014 12:35 | XML Document |

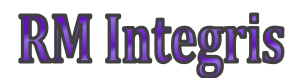

## **Sending a CTF file**

Now that you have created the CTF file, you will need to upload it to the S2S website in order for the Destination school to receive it. Follow this link and log in to your S2S account. https://sa.education.gov.uk/idp/Authn/UserPassword

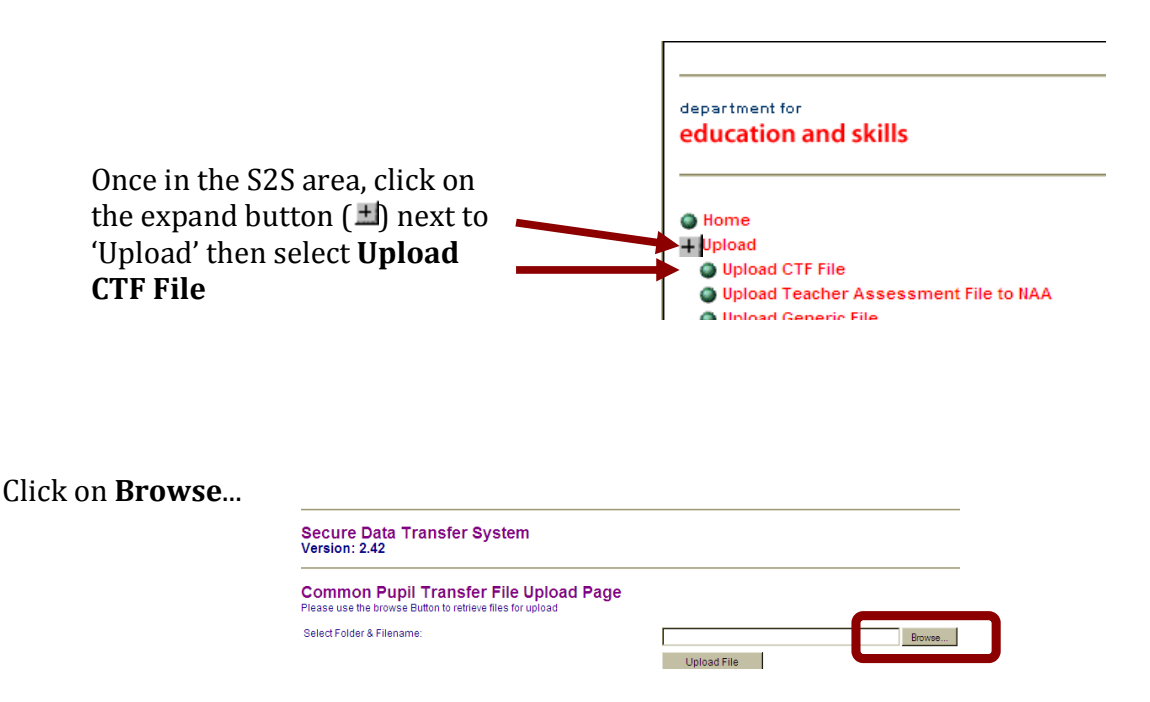

Navigate to the folder in which the unzipped CTF is saved. Select the CTF and click **Open**.

| C Open                                                                                                    | OM BO            | Regin and                          |                    |                     | <b>×</b>  |
|----------------------------------------------------------------------------------------------------|------------------|------------------------------------|--------------------|---------------------|-----------|
| 🕒 🗢 📕 🕨 An                                                                                                    | ita ⊧ D          | ownloads + 3170000_CTF_2223333_001 | ✓ 4 <sub>7</sub> 5 | earch 3170000_CTF_2 | 2223333 🔎 |
| Organize - Nev                                                                                                    | v folder         |                                    |                    | 8≡ ▼                |           |
| 📌 Favorites                                                                                                    | <b>^</b>         | Name                               | Date modified      | Туре                | Size      |
| 🧮 Desktop                                                                                                    |                  | 2170000_CTF_2223333_001            | 16/12/2014 12:35   | XML Document        | 32        |
| <ul> <li>Recent Places</li> <li>Libraries</li> <li>Documents</li> <li>Music</li> <li>Pictures</li> <li>Videos</li> </ul> | н                |                                    |                    |                     |           |
| 1 Computer                                                                                                    | File nam         | 2170000 CTE 2222222 001            |                    | Eiler               | '         |
|                                                                                                    | r ne <u>n</u> an | 6. 51/0000_C1F_2225535_001         |                    | Open                | Cancel    |

The path to this file will now appear in the **Browse** field.

#### Click Upload File ...

| Secure Data Transfer System                                                                         |                                               |
|----------------------------------------------------------------------------------------------------|-----------------------------------------------|
| Common Pupil Transfer File Upload Page<br>Please use the browse Button to retrieve files for upload |                                               |
| Select Folder & Filename:                                                                           | C:\Users\Anita\Downloads\3170000_CTF_2 Browse |
|                                                                                                    | Upload File                                   |

A confirmation from S2S should now appear on your screen to let you know that the file has uploaded successfully and is now ready for the destination school to collect.

**Please Note:** When finished, CTFs must be deleted or moved to a secured drive.

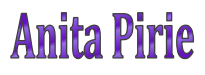